# どこでもAC IOS設定方法

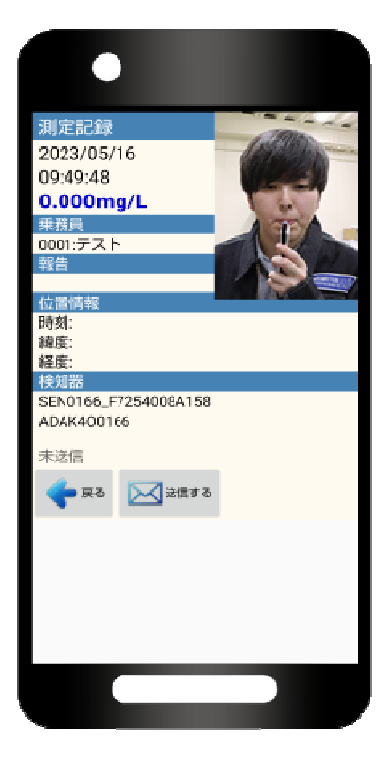

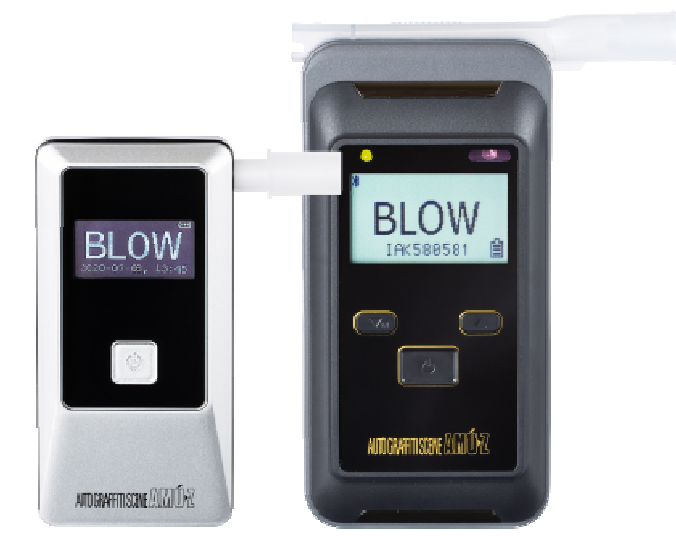

### 1. 設定準備

スマートフォンアプリ「どこでもAC」をご使用頂く前にご準備頂く事

iOSスマートフォン または iPad をご使用いただく場合には

・iCloud mail アドレス

・2ファクタ認証

・Appパスワードが、必要になります。

※セキュリティの観点より2ファクタ認証を有効にしてご使用頂くことになります。

※どこでもAC内「iCloud mail」下部にありますAppパスワードとは、 Apple IDの パスワードではなく、アプリ専用パスワード(Appパスワード)になります。 ご 注意ください。

#### iCloud mail確認方法

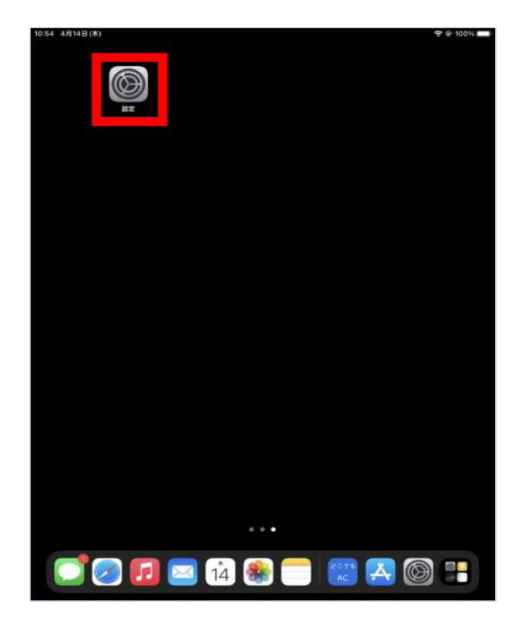

①設定を開いてください。

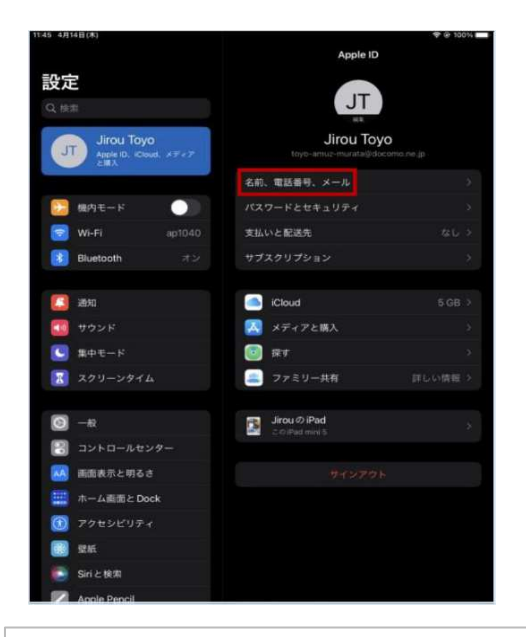

③画面右側に情報が出てきますので 【名前、電話番号、メール】をタップ してください。

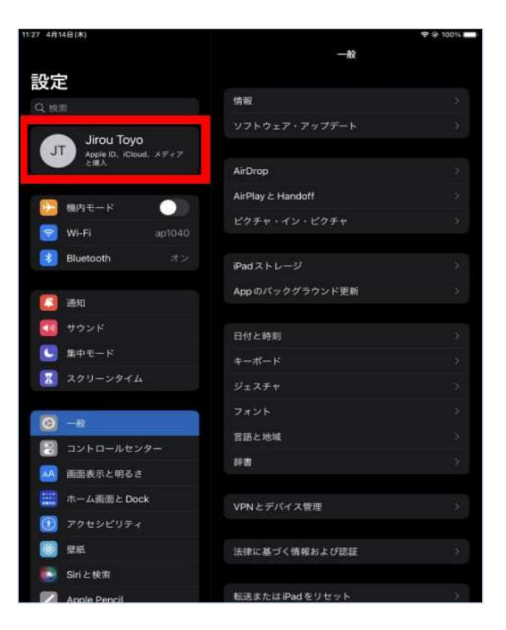

②左上の所有者をタップしてくだ さい。Apple IDとiCloud mailをご確 認いただけます。

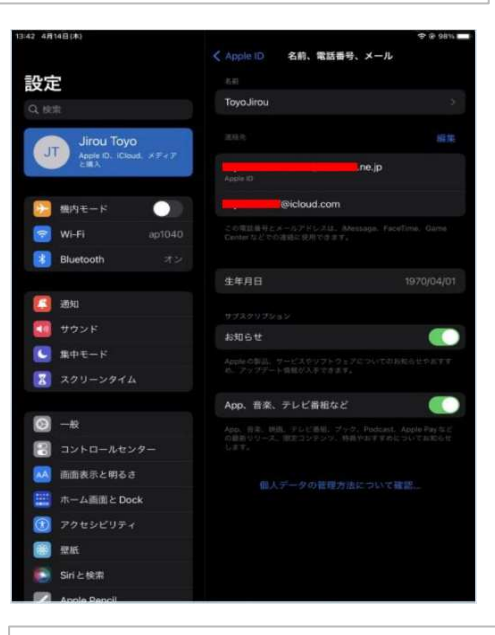

④Apple IDとiCloud mailが表示されます。(Apple IDにiCloud mailが使用されていても問題ありません。)

iCloud mailの作成 (既にお持ちの方は必要ありません。)

| Apple ID                                                                  | フィンイン Apple (DATHIT よく2用い合わせいただく回知(FAQ)                            | Apple ID                                            |                                                                                                    |                                                                                                    |                                                                                                    | TOTOP             |
|---------------------------------------------------------------------------|--------------------------------------------------------------------|-----------------------------------------------------|----------------------------------------------------------------------------------------------------|----------------------------------------------------------------------------------------------------|----------------------------------------------------------------------------------------------------|-------------------|
| Apple<br>Apple7b3<br>Maple ID &<br>Apple ID &<br>Apple ID &<br>Apple ID & | e ID<br>シトウ型理<br>①<br>プラウザに保存<br>PRAEERででクラック                      | لی می این این این این این این این این این ای        | サインインととなキュリテ<br>こので、そのでのついたので、<br>たまま、<br>たまま、<br>たまま、<br>たまま、<br>たまま、<br>たたままりや、<br>たたままりや、<br>たたままりや、<br>たたままりや、<br>たたままりや、<br>たたままりや、<br>たたままりや、<br>たたままりや、<br>たたままりや、<br>たたままりや、<br>たたままりや、<br>たたままりや、<br>たたままりや、<br>たたままりや、<br>たたままりや、<br>たまま、<br>たたままりや、<br>たたままりや、<br>たたままりや、<br>たたままりや、<br>たたままりや、<br>たたままりや、<br>たたままりや、<br>たまま、<br>たたままりや、<br>たたままりや、<br>たたままりや、<br>たまま、<br>たたままりや、<br>たまま、<br>たたままりや、<br>たまま、<br>たたままりや、<br>たまま、<br>たたままりや、<br>たまま、<br>たたまま、<br>たたま、<br>たたま、<br>たたま、<br>たたま、<br>たたま、<br>たたま、<br>たたま、<br>たたま、<br>たたま、<br>たたまま、<br>たたまま、<br>たたま、<br>たたま、<br>たたまま、<br>たたま、<br>たたま、<br>たたま、<br>たたま、<br>たたま、<br>たたまま、<br>たたまま、<br>たたま、<br>たたま、<br>たたまま、<br>たたま、<br>たたま<br>たたま | <ul> <li>С</li> <li>С</li> <li>О</li> <li>О</li></ul> | エロビス キロ・ロイン できない 場色のゲーク      「パスフード<br>転用を用む 2022年4月12日<br>アカウントの原目<br>Countrーが回日やーごス<br>App用パスフード<br>JRE きの<br>RE、 COUNTRY DO AND AND AND AND AND AND AND AND AND AND |                   |
| ①ブラウザ(SAFARI<br>ウント管理ページ<br>https://apple.com/#<br>Apple IDとパスワー<br>さい。   | )にてApple IDアカ<br>を開きます。<br>: <b>!&amp;page=signin</b><br>·ドを入力してくだ | ②アカウン<br>指示に従い2<br>てください。<br>2ファクタ認<br>https://supp | トとセキュ<br>2ファクタ詞<br>。<br>認証について<br>ort.apple.co                                                                                                    | リ :<br>忍証<br>c                                                                                                    | ティ項目(<br>を【ON】<br>ja-jp/HT2(                                                                                                    | にて<br>にし<br>04915 |

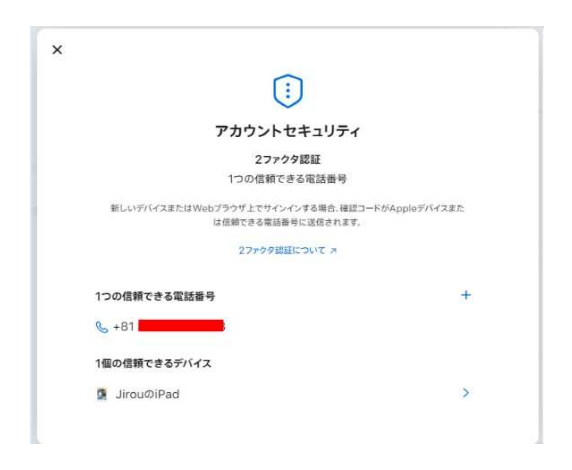

③2ファクタ認証の設定ができますと確認用の電話番号とデバイスが表示されます。

#### App(アプリケーション)用パスワード作成

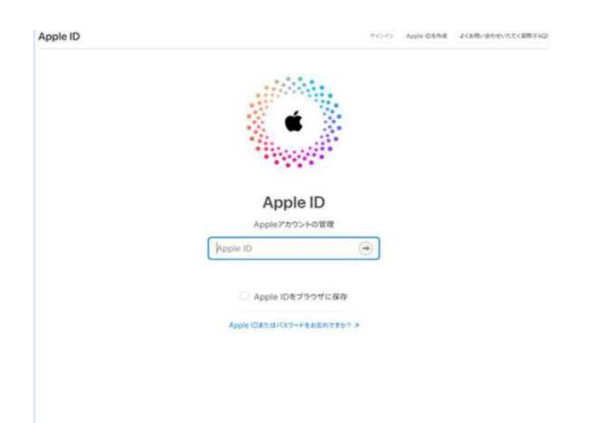

| Apple ID                                                           |                                                        |       |                            | C       |
|--------------------------------------------------------------------|--------------------------------------------------------|-------|----------------------------|---------|
|                                                                    | サインインとセキュリティ<br>フカウントヘロウインインやフカウントセキュリア<br>マウエす        | (<br> | に加えて、サインインできない場合のデータの      | 4071647 |
| ToyoJirou<br>tayo-amuz-murata@docomo.ne.jp<br>サインインとセキュリティ<br>個人情報 | Apple ID<br>toyo-amut-murate@docome.n.,                | đ     | パスワード<br>MHIMEN 2022年4月12日 |         |
| お支払い方法<br>ファミリー共有<br>デバイス<br>プライバシー                                | アカウントセキュリティ<br>27メウタ回辺<br>1つの回転できる英語毎年<br>1回の回転できるがいく3 | 0     | アカウントの復日<br>Cloudアー7年日7~Cス | G       |
|                                                                    | 故人アカウント管理連絡先<br>Effectiveせん                            |       | App用バスワード<br>IFB1tまで       | 6       |
| Q175-1295                                                          |                                                        |       |                            |         |

 ブラウザ(SAFARI)にてApple IDアカウ ント管理ページを開きます。 https://apple.com/#!&page=signin Apple IDとパスワードを入力してくだ ②App用パスワードをタップしてくだ さい。

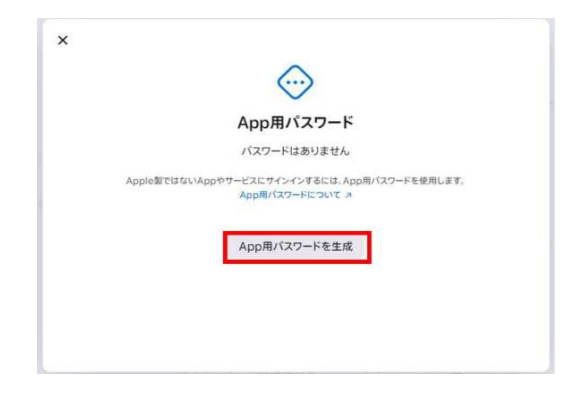

【App用パスワードを生成】をタップし てください。

|                                      | <                                                                | $\overline{\mathbb{O}}$ |  |
|--------------------------------------|------------------------------------------------------------------|-------------------------|--|
| App用パスワードを作成                         | Арря                                                             | パスワード                   |  |
| Apple裂ではないAppやサービスにサインインするには、App用パスワ | 1個のApp用バスワード                                                     |                         |  |
| ードを使用します。                            | Apple数ではないAppやサービスにサインインするには、App用パスワードを使用します。<br>App用パスワードについて ス |                         |  |
| 9:Bill Pay<br>どこでもAC                 | パスワード                                                            | +                       |  |
|                                      | どこでもAC                                                           | 2022年4月14日 ⊝            |  |
| キャンセル 作成                             | すべてを消去する                                                         |                         |  |

④初めて作成時は、青枠内にアプリ名「どこでもAC」と入力し「作成」 ボタンをタップして下さい。 既に別のAppパスワードをお持ちの方は その名 前が表示されています。「+」のボタンをタップして追加作成してください。

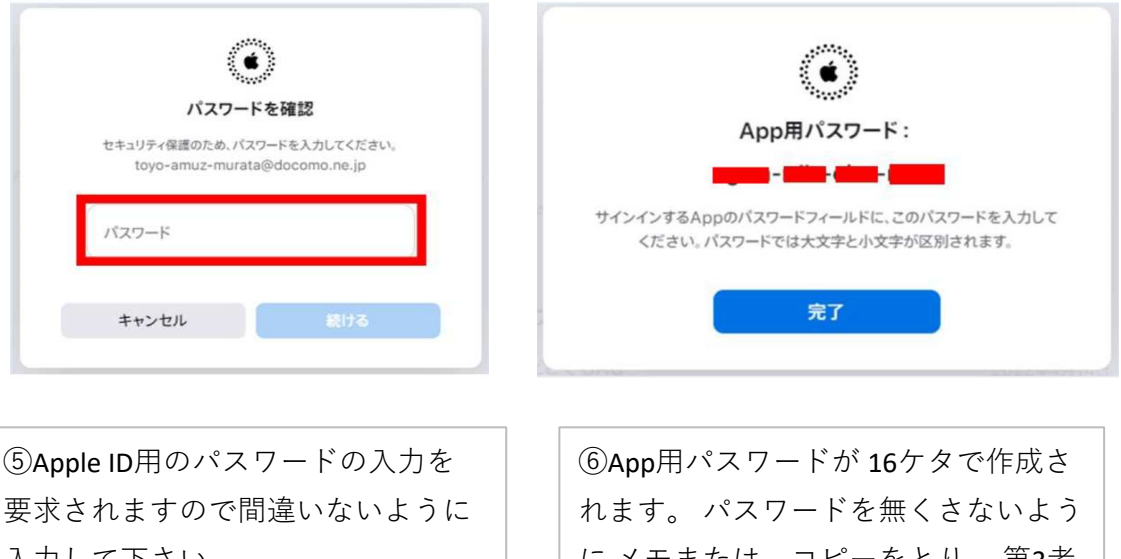

入力して下さい。

にメモまたは、コピーをとり、 第3者 に渡らないようにして下さい。

商標について

Apple、Appleのロゴ、iPhone、iPad、iMessage、FaceTime および Safari は、米国お よびその他の国で登録された Apple Inc. の商標です。iPhoneの商標は、アイホン 株式会社のライセンに もとづき使用されています。iCloud、iTunes storeは、Apple Inc. のサービスマークです。 「Bluetooth®」は、Bluetooth SIG, Inc. USA の商標また は登録商標です。「Wi-Fi」は、Wi-Fi Allianceの商標登録です。

## 2. AC-018とペアリング設定

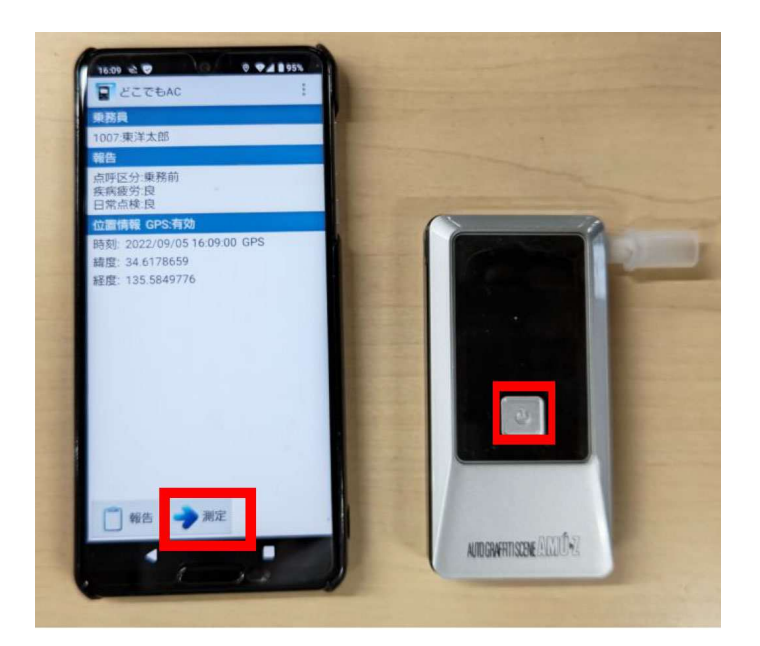

 【どこでもAC】アプリの測定ボタンを押してください。次にAC-018の電源 ボタンを押してください。

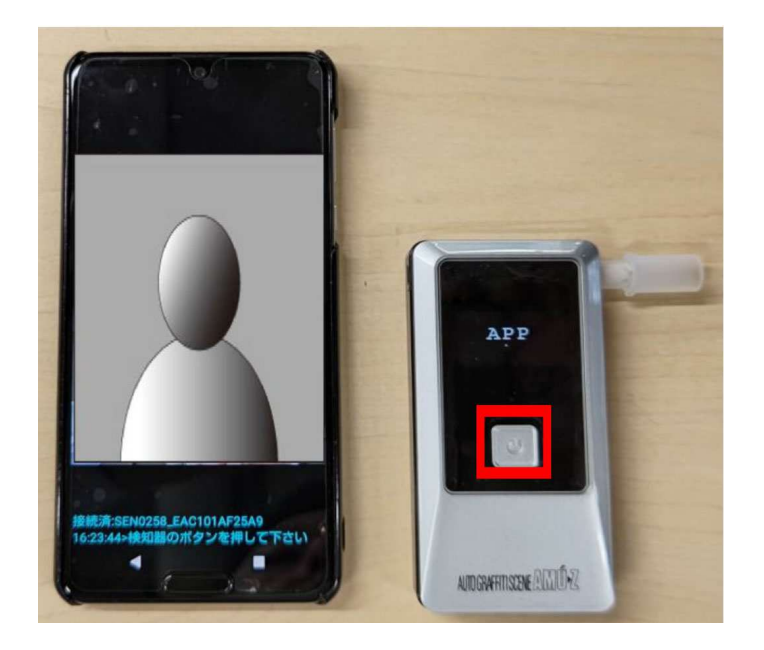

②アプリ上でAC-018のシリアルが上段に表示され、下段に「検知器のボタンを 押してください。」と表示されます。AC-018の画面にはペアリングができて いる確認として「APP」と表示されます。再度、電源ボタンを押してください。

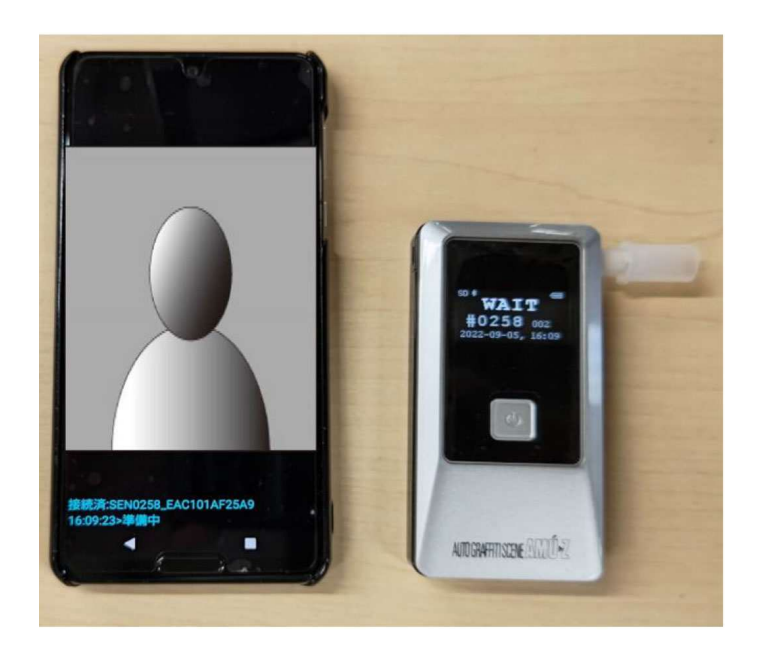

③アプリの方では準備中と表示され、 AC-018では測定開始のカウントを 取ります。

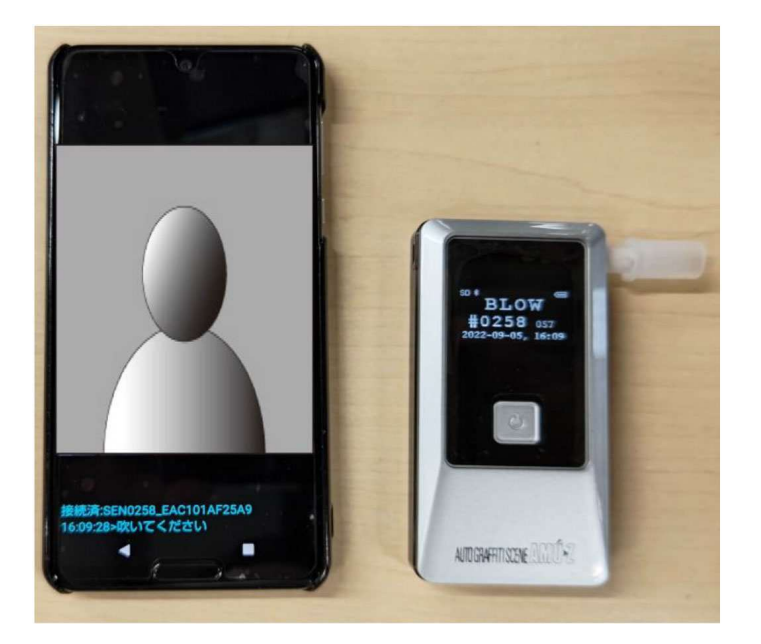

④アプリ画面では、接続済みの検知器のシリアルと時間と指示事項「吹いてください」と出ます。検知器側は、「BLOW」と表示され60秒のカウントを取ります。その間に測定をして下さい。

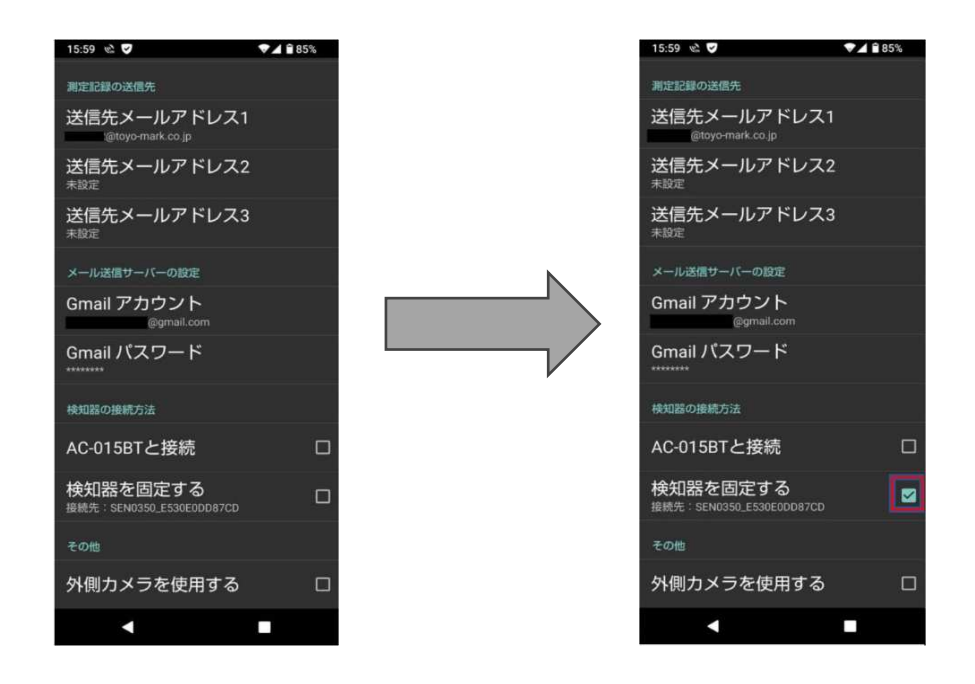

ご使用上のご注意

スマートフォンとAC-018がペアリングした後は、必ず【どこでもAC】アプリの 検知器の接続方法内にあります【検知器を固定する】ヘチェックを入れてくだ さい。入れていない場合は、次のご使用時に近辺にある同様のBluetooth機能 (イヤホンマイク等)のペアリングを起こしたりしてつながらない場合がござ います。検知器を変える時はチェックを外し、再度ペアリングを行ってくださ い。